## I dati degli studenti iscritti a Scuole di dottorato di ricerca su cruscotto.unisi.it

Per accedere è necessario essere in possesso dell'utenza UnisiPass e chiedere l'attivazione dell'utenza a <u>supportesse3@unisi.it</u>

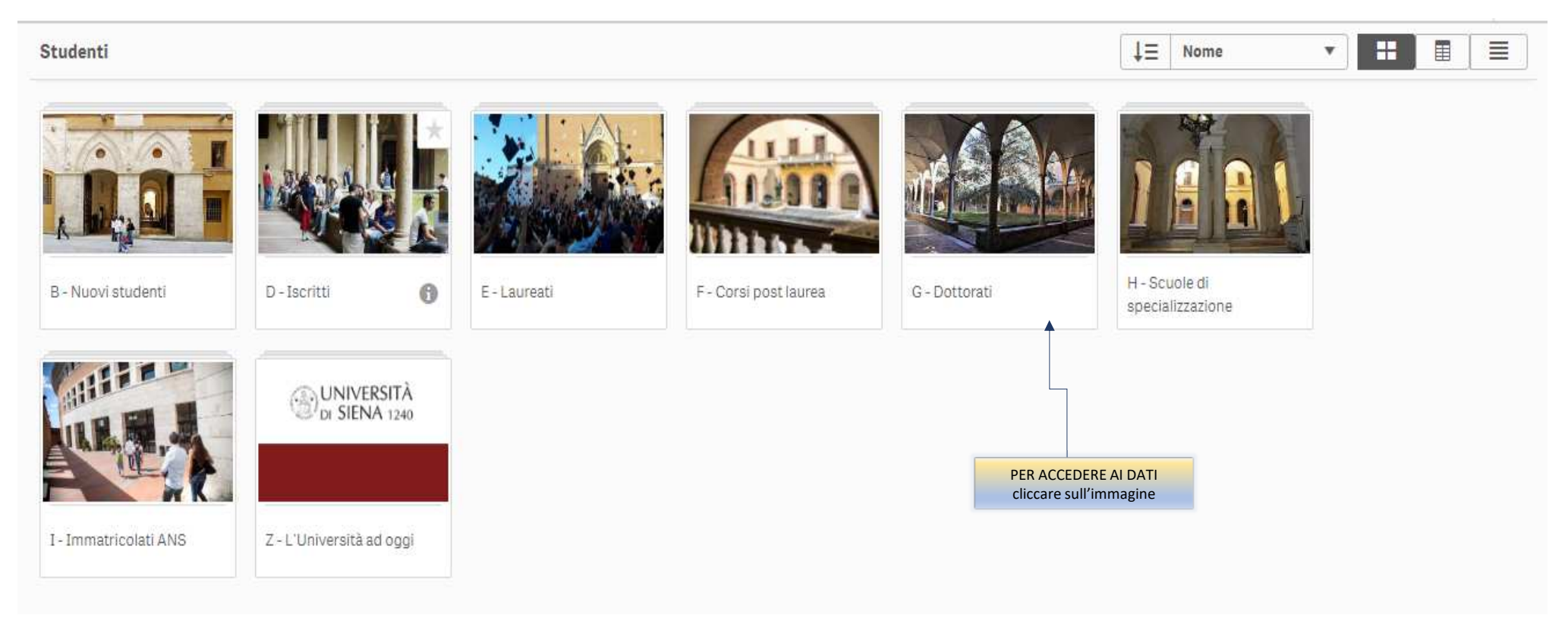

#### KPIs – studenti iscritti a scuole di dottorato per ciclo

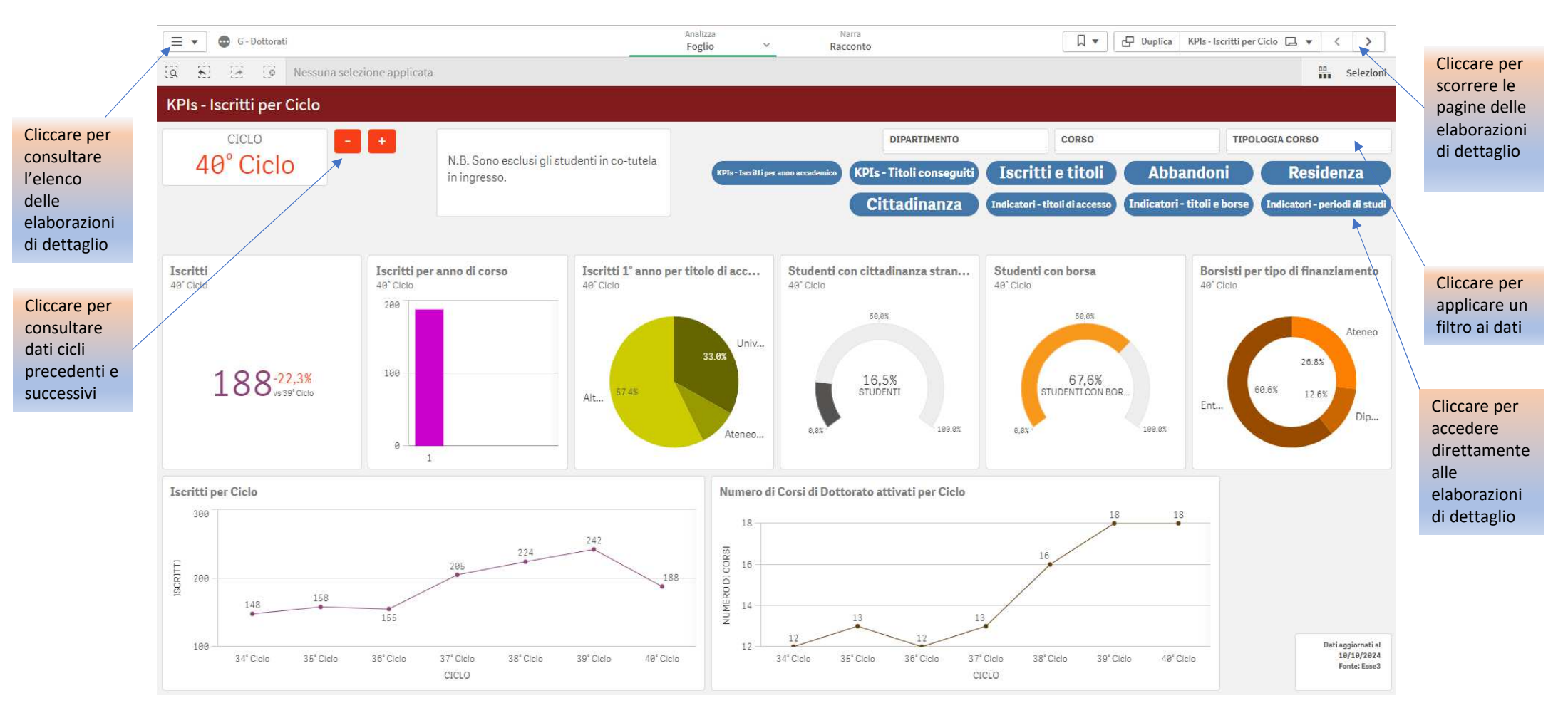

Divisione demand & service management - Ufficio gestione della domanda e servizio statistico

### Accedere direttamente agli indicatori AVA3

% iscritti al 1 anno di corso che hanno conseguito il titolo di accesso in altro Ateneo italiano % iscritti al 1 anno di corso che hanno conseguito il titolo di accesso in altro Ateneo italiano

> % iscritti che hanno conseguito il titolo di Dottore di ricerca % iscritti con borsa finanziata da enti esterni

% iscritti che hanno trascorso almeno 3 mesi all'estero, anche non continuativi % dottori di ricerca che hanno trascorso almeno 6 mesi all'estero, anche non continuativi % dottori di ricerca che hanno trascorso almeno 6 mesi in istituzioni pubbliche o private anche per periodi non continuativi diverse dalla sede della scuola di dottorato, anche in periodi non continuativi

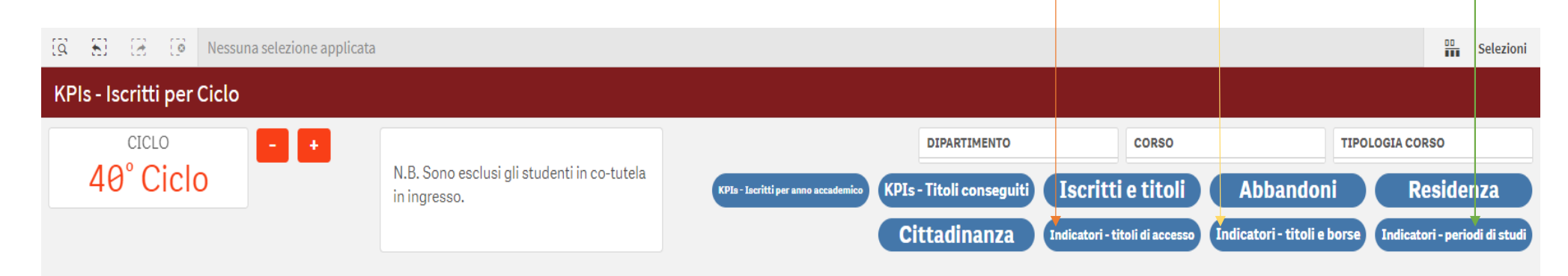

## Per applicare un filtro ai dati

- Cliccare sul box bianco, selezionare la voce desiderata e confermare la selezione con
- Il filtro attivato, è visibile sulla barra in alto, e rimane arrivo in tutte le pagine. Per disattivare il filtro cliccare su

| Analizza<br>Foglio V<br>Racconto<br>Analizza<br>Foglio V<br>Racconto<br>Racconto<br>Racconto<br>CICLO<br>CICLO<br>CICLO<br>N.B. Sono esclusi gli studenti in co-tutela                                                                                                    |          |
|----------------------------------------------------------------------------------------------------|----------|
| III     III     III     III     III     KPIs - Iscritti per Ciclo     III     III     III     III     III     III     III     III     III     III     III     IIII     IIII     IIII     IIIIIIIIIIIIIIIIIIIIIIIIIIIIIIIIIIII                                                                                                    | >        |
| KPIs - Iscritti per Ciclo     DIPARTIMENTO     CORSO     TIPOLOGIA CORSO       AP° Ciclo     N.B. Sono esclusi gli studenti in co-tutela     DIPARTIMENTO     Corso                                                                                                    | elezioni |
| CICLO - + N.B. Sono esclusi gli studenti in co-tutela                                                                                                    |          |
| 10° Ciclo N.B. Sono esclusi gli studenti in co-tutela                                                                                                    |          |
| in ingresso.                                                                                                    | a        |
| Cittadinanza Stadicatori-ti Q ferca nella casella di elenco Porse Indicatori-period                                                                                                    | di studi |
| APPRENDIMENTO E INNOVAZIONE 🗸                                                                                                    |          |
| Iscritti per anno di corso Iscritti 1º anno per titolo di acc 40º Ciclo 40º Ciclo 40º Ciclo 40º Ciclo citadi 40º Ciclo Ciclo 40º Ciclo citadi citadi ciclo citadi ciclo citadi ciclo citadi ciclo citadi ciclo ciclo cic | ento     |
| 30 BIOCHIMICA E BIOLOGIA MOLECO                                                                                                    |          |
| Univ BIOTECNOLOGIE MEDICHE                                                                                                    | Ateneo   |
| 30.0% CHEMICAL AND PHARMACEUTICAL 29.4%                                                                                                    | 6        |
| 16,7%<br>STUDENTI DIRITTO E MANAGEMENT DELLA SO<br>58.8%<br>11.8%                                                                                                    |          |
| Altr 0.8% 180.8% 0.8% 180.8%                                                                                                    | Dipar    |
| 0-1                                                                                                    |          |
|                                                                                                    |          |
| <ul> <li>E' possibile impostare il filtro cliccando su un'area del grafico e premere</li> </ul>                                                                                                    |          |
| Anche i questo caso il filtro attivo viene esposto in alto                                                                                                    |          |
| Altra                                                                                                    |          |
|                                                                                                    |          |

Divisione demand & service management - Ufficio gestione della domanda e servizio statistico

# Esportare i dati della tabella o il grafico in pdf, immagine e csv

# Visualizzare la tabella o il grafico a schermo intero

| = • G-Dottorati                                                                      |          |                             |          |                             | Realizza<br>Foglio | 14                          | Narra<br>Racconto |                            |                          |                             | Q. B                                           | Duplics Incritt                                                                                    | Nitoli 🖬 🔹  | < >                                                 |
|--------------------------------------------------------------------------------------|----------|-----------------------------|----------|-----------------------------|--------------------|-----------------------------|-------------------|----------------------------|--------------------------|-----------------------------|------------------------------------------------|----------------------------------------------------------------------------------------------------|-------------|-----------------------------------------------------|
| 😨 😨 🖂 🕼 Nemuna selezione ap                                                          | plicata  |                             |          |                             |                    |                             |                   |                            |                          |                             |                                                |                                                                                                    |             | Selezion                                            |
| Iscritti e titoli                                                                    |          |                             |          |                             |                    |                             |                   |                            |                          |                             |                                                |                                                                                                    |             |                                                     |
| Dettaglio                                                                            |          |                             |          |                             |                    |                             |                   |                            |                          |                             |                                                |                                                                                                    |             |                                                     |
| CORSO Q TIPOLOGIA COR Q                                                              | CICLO Q  | ANNO CORSO                  | GENERE C | Q Valori                    |                    |                             |                   |                            |                          |                             |                                                |                                                                                                    |             | $\bigcirc \bigcirc$                                 |
| DIPARTIMENTO Q CURRICULUM Q                                                          |          |                             |          |                             |                    |                             |                   |                            |                          |                             |                                                |                                                                                                    |             |                                                     |
| ANNO ACCADE Q                                                                        | 0.4      | 0 48° Cicio 0 39° Cicio     |          | V Cicio                     | O 38" Ciclo        |                             | O 37" Ciclo       |                            | O 36° Ciclo              |                             | O 35° Ciclo                                    |                                                                                                    | Q 34' Cicio |                                                     |
|                                                                                      | 19CRITTI | di cui TITOLI<br>CONSEGUITI | 15CR/TTI | di cui TITOLI<br>CONSEGUITI | 15CRITTI           | di cui TITOLI<br>CONSEGUITI | ISCRITTI          | di cui TITOLI<br>CONSECUTI | ISCRITTI                 | di cui TITOLI<br>CONSEGUITI | ISCRITTI                                       | di cui TITOLI<br>CONSEGUITI                                                                        | ISCRITTI    | di cui TITOLI<br>CONSEGUITI                         |
| Totali                                                                               | 188      |                             | 242      |                             | 224                |                             | 205               |                            | 155                      |                             | 158                                            | -                                                                                                  | 148         |                                                     |
| <ul> <li>APPRENDIMENTO E INNOVAZIONE NEI<br/>CONTESTI SOCIALI E DI LAVORO</li> </ul> | 9        | *                           | 24       |                             | 24                 |                             | 23                | *                          | 20                       | -                           | 22                                             |                                                                                                    |             | •                                                   |
| BIOCHEMISTRY AND MOLECULAR BIOLOGY -<br>BIBIM 2.0                                    | 21       | 4                           | 25       |                             | 24                 |                             | ÷.                | e.                         | +                        | *                           |                                                | • 0                                                                                                | a.:-        | -                                                   |
| BEDCHEMISTRY AND MOLECULAR BIOLOGY     BIBLM 2.0                                     | -        |                             | ÷ :      | -                           | •                  | a.,                         | 28                |                            | 25                       | -                           | 19                                             |                                                                                                    | 26          |                                                     |
| O BIOTECNOLOGIE MEDICHE                                                              | 12       |                             | 19       |                             | 16                 | -                           | 11                | -                          | 7                        | 14                          | 12                                             |                                                                                                    | 8           |                                                     |
| O CHEMICAL AND PHARMACEUTICAL SCIENCES                                               | 12       |                             | 8        | •                           | 17                 | ÷.                          | 14                | *                          | 11                       |                             | 16                                             | 4                                                                                                  | 18          | *                                                   |
| Trend                                                                                |          |                             |          |                             |                    |                             |                   |                            |                          |                             |                                                |                                                                                                    |             |                                                     |
| 300<br>242<br>224<br>705<br>100<br>156<br>155<br>155                                 |          |                             |          | 28                          | 2<br>193<br>9      |                             |                   |                            | 184<br>145<br>142<br>134 |                             | CICC<br>= 3<br>= 3<br>= 3<br>= 3<br>= 3<br>= 4 | LO<br>4" Ciclo<br>5" Ciclo<br>6" Ciclo<br>6" Ciclo<br>6" Ciclo<br>6" Ciclo<br>9" Ciclo<br>6" Ciclo | Torna       | indietro                                            |
| 100 1                                                                                |          |                             |          | ANNO COR                    | sa, cicla          |                             |                   |                            | 3                        |                             |                                                |                                                                                                    |             | Detl' applicmatil at<br>198/10/2024<br>Forts: Eased |

Divisione demand & service management - Ufficio gestione della domanda e servizio statistico

 $(\cdot)$ 

## Cambiare la prospettiva ai dati esposti nelle tabelle

Scambiare per trascinamento la posizione dei box bianchi. Il dato verrà esposto con la nuova gerarchia di posizionamento delle variabili

Cliccare su 👧 per esplodere i dati a livello inferiore

| Per cittadinanza                                        |                     |              |            |            |            |            |            |
|---------------------------------------------------------|---------------------|--------------|------------|------------|------------|------------|------------|
| Dettaglio<br>TIPO CITTADIN Q CITTADINANZA Q<br>GENERE Q | CICLO Q ANNO ACCADE | Q            |            |            |            |            | (*) (***)  |
| Tatali                                                  | 0 40 CICIO          | - 0 39 CICIO | @ 38 CICIO | © 37 CICIO | © 36 CICIO | U 35 CICIO | G 34 CICIO |
| O Italiana                                              | 100                 | 242          | 195        | 179        | 140        | 133        | 140        |
| • Extracomunitaria                                      | 25                  | 32           | 26         | 19         | 14         | 17         | 7          |
| Comunitaria                                             | 6                   | 6            | 3          | 7          | 1          | 8          | 4          |

#### Per cittadinanza

| Dettaglio                       |                               |          |               |               |              |                 |                |             |                       |                       |                       |                       |                       |
|---------------------------------|-------------------------------|----------|---------------|---------------|--------------|-----------------|----------------|-------------|-----------------------|-----------------------|-----------------------|-----------------------|-----------------------|
| CITTADINANZA Q CICLO Q GENERE Q | ANNO ACCADE Q TIPO CITTADIN Q |          |               |               |              |                 |                |             |                       |                       |                       |                       |                       |
|                                 | ● 2024/2025                   |          |               |               |              | <b>©</b> 20     | 23/2024        |             | <b>0</b><br>2022/2023 | <b>0</b><br>2021/2022 | <b>0</b><br>2020/2021 | <b>0</b><br>2019/2020 | <b>0</b><br>2018/2019 |
|                                 | Totali                        | Italiana | Extracomunit  | Comunitaria   | Totali       | Italiana        | Extracomunit   | Comunitaria |                       |                       |                       |                       |                       |
| Totali                          | 188                           | 157      | 25            | 6             | 628          | 543             | 69             | 16          | 559                   | 494                   | 438                   | 294                   | 148                   |
| ITALIA                          | 157                           | 157      | -             | -             | 543          | 543             | -              | -           | 491                   | 432                   | 390                   | 259                   | 137                   |
| 40° Ciclo                       | 157                           | 157      | -             | -             | -            | -               | -              | -           | -                     | -                     | -                     | -                     | -                     |
| O 39° Ciclo                     | -                             | -        | -             | -             | 204          | 204             | -              | -           | -                     | -                     | -                     | -                     | -                     |
| 38° Ciclo                       | -                             | -        | -             | -             | 179          | 179             | -              | -           | 195                   | -                     | -                     | -                     | -                     |
| 37° Ciclo                       | -                             | -        | -             | -             | 160          | 160             | -              | -           | 168                   | 179                   | -                     | -                     | -                     |
| 36° Ciclo                       | -                             | -        | -             | -             | -            | -               | -              | -           | 128                   | 130                   | 140                   | -                     | -                     |
| 35° Ciclo                       | -                             | -        | -             | -             | -            | -               | -              | -           | -                     | 123                   | 126                   | 133                   | -                     |
| 34° Ciclo                       | -                             | -        | Divisione dem | nānd & servio | e managemer  | t - Ufficio ges | tione della do | manda e     | -                     | -                     | 124                   | 126                   | 137                   |
| O PAKISTAN                      | 4                             | -        | 4             | -             | servizio sta | tistico         | 10             | -           | 10                    | 4                     | 1                     | 1                     | - 6                   |